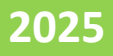

# Application for Court Case PPB

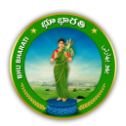

## Contents

| Login                          | 3 |
|--------------------------------|---|
| Application for Court Case PPB | 6 |
| Payment                        | 9 |

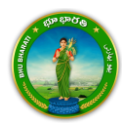

#### Login

1) Visit Bhu Bharati (<u>https://bhubharati.telangana.gov.in/</u>) portal and click on the Login button to avail any service.

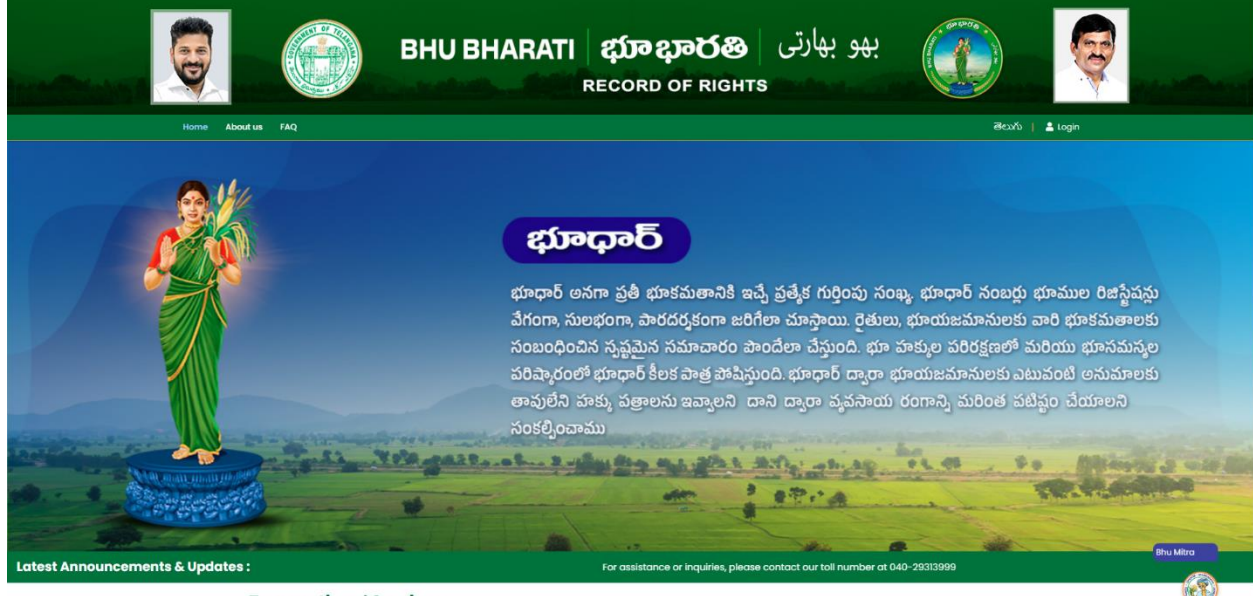

- **Transactional Services**
- 2) If not registered with Bhu Bharati, click on the Signup to register into the portal (check user registration manual if required).

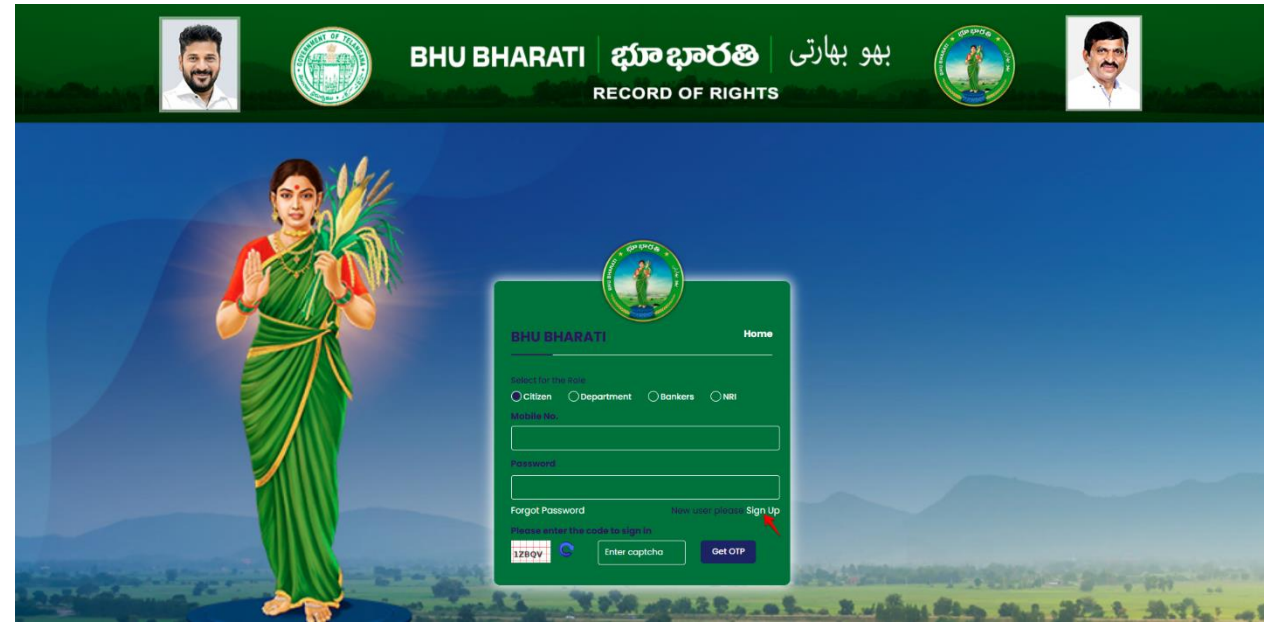

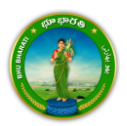

3) If already registered with Bhu Bharati, login to the portal by entering the mobile number, password, captcha, and click on the Get OTP button.

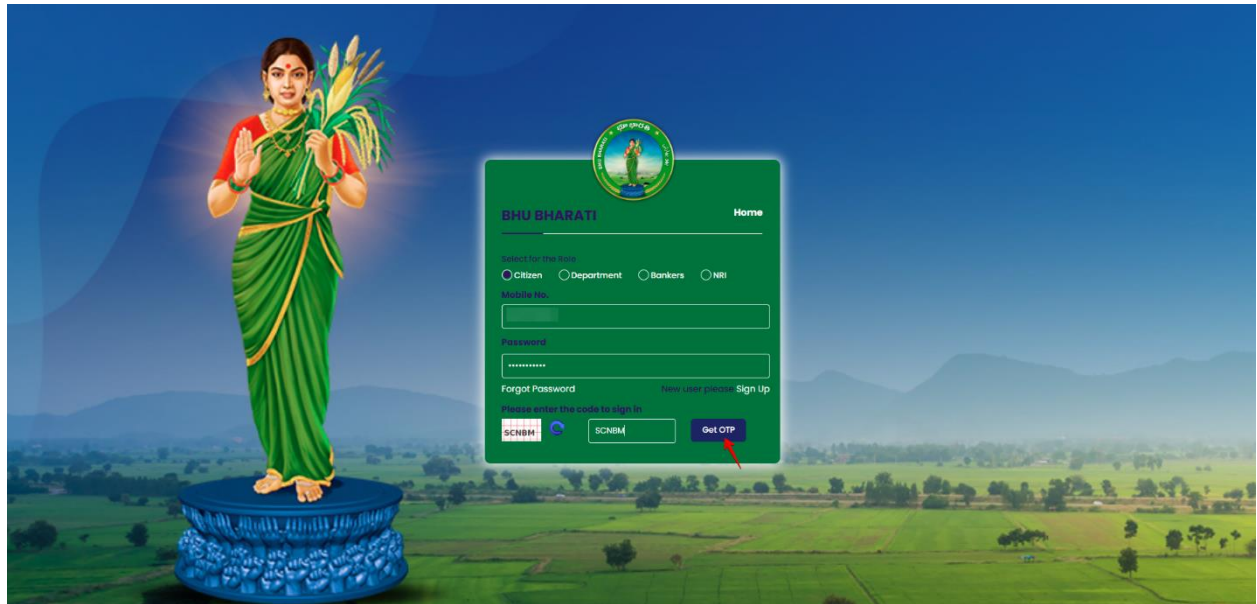

4) OTP has been successfully sent to the registered mobile number. Click on the OK button.

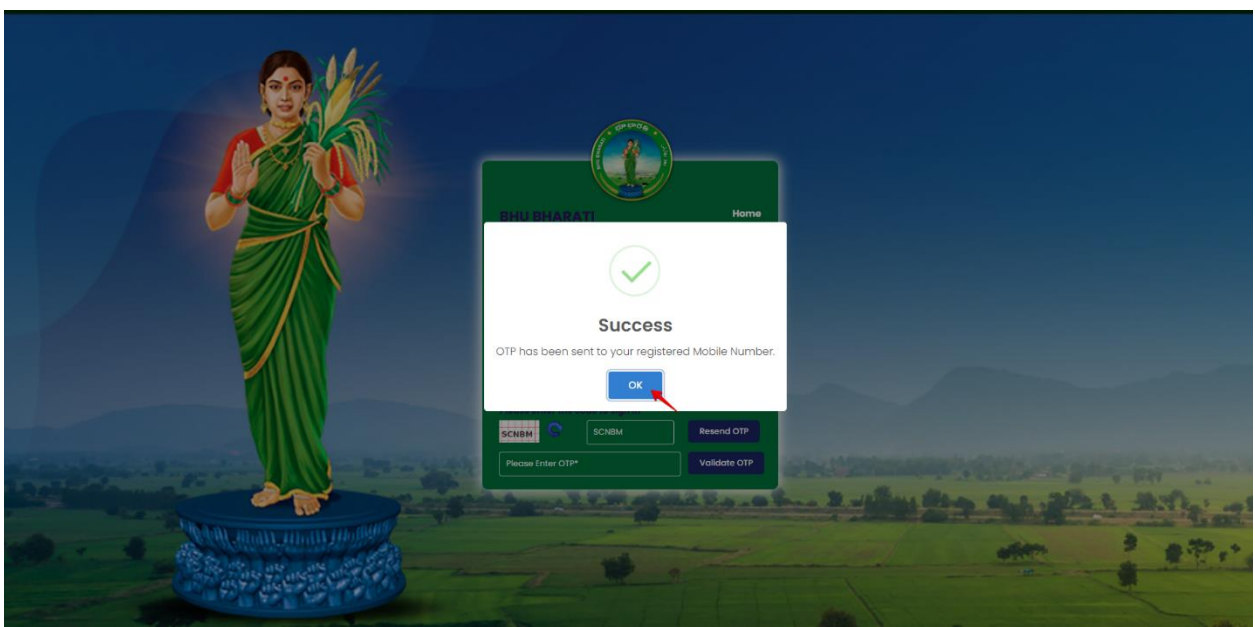

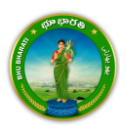

5) Enter OTP and click on the Validate OTP button.

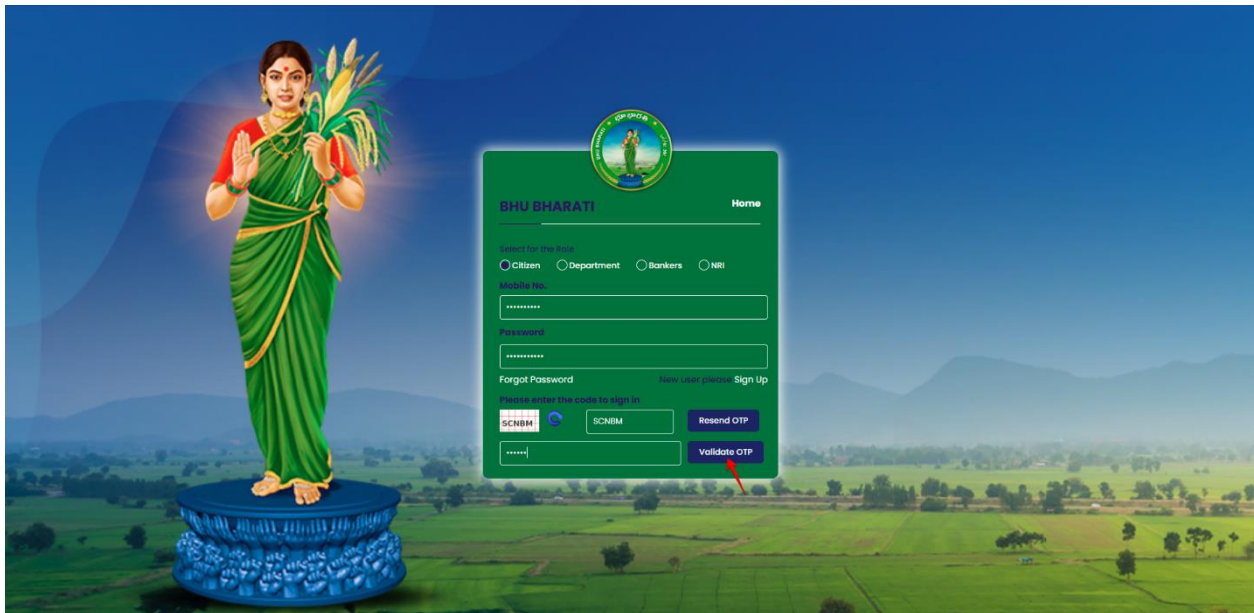

6) OTP has been verified successfully. Click on the OTP button.

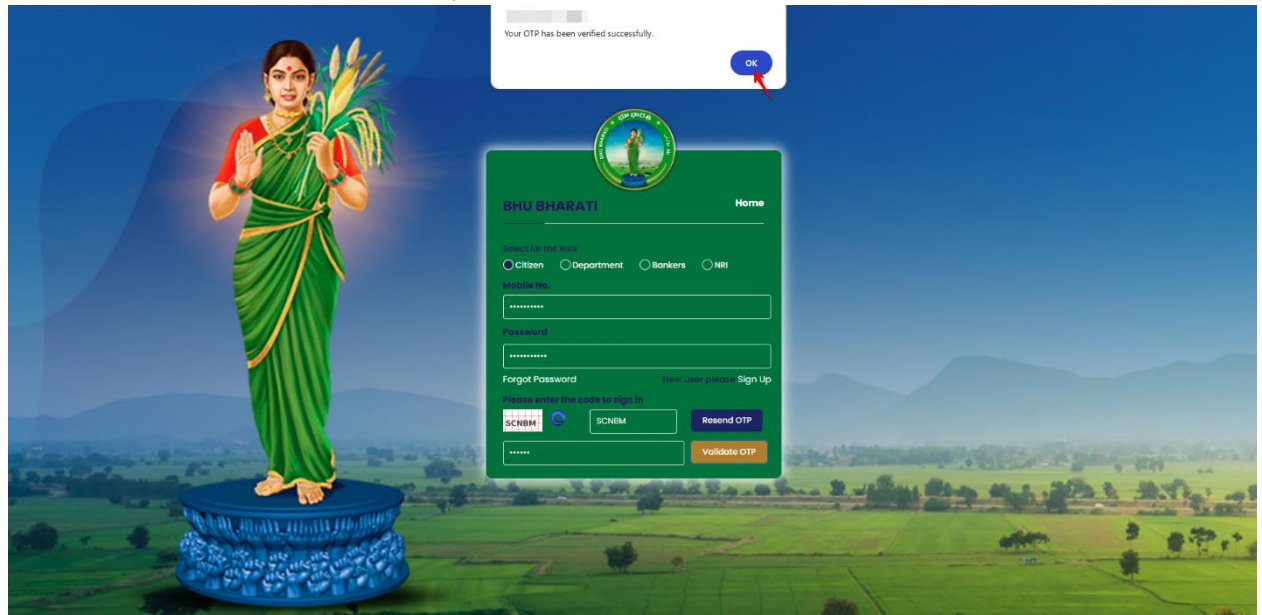

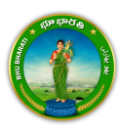

7) Citizen Dashboard is now open for using any service.

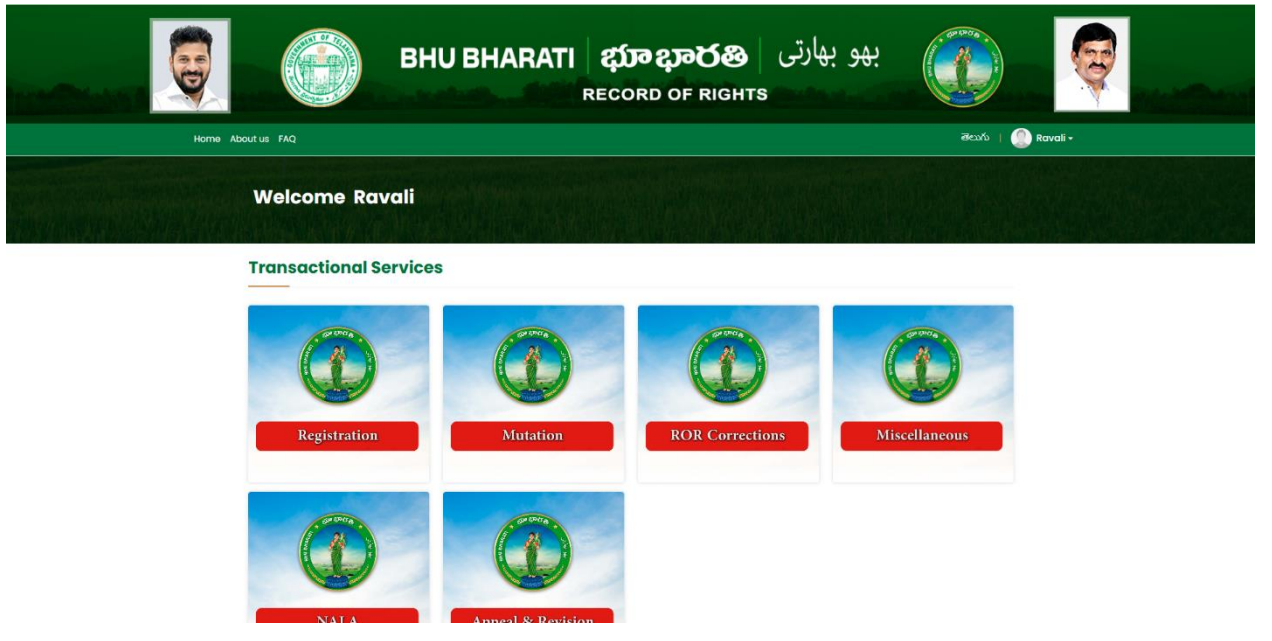

### **Application for Court Case PPB**

1. To avail the Application for Court Case PPB service, hover over Mutation and click on it.

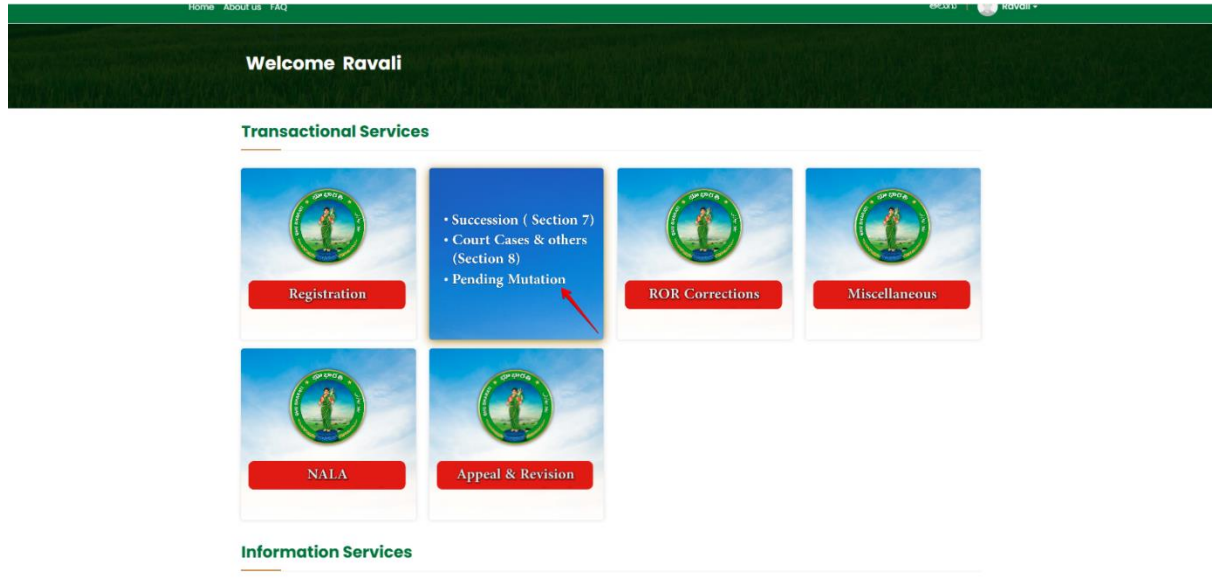

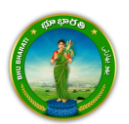

2. Choose Application for PPB Court Cases and other mutations.

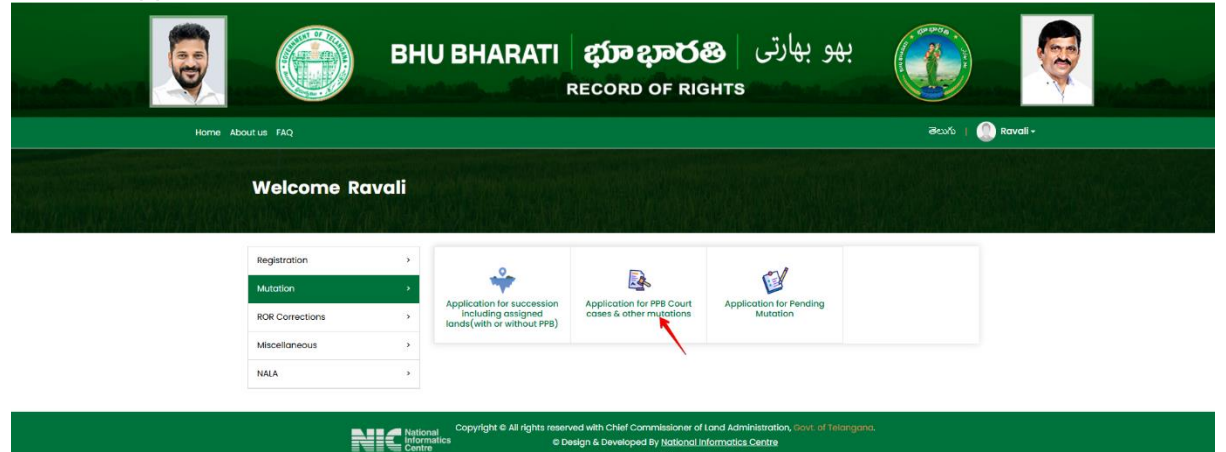

3. You can check all the citizen side flows involved in the application and click on the Proceed button to move further into the application.

| Korre About us       | Application for PPB - Co<br>Step 1<br>Data entry by Citizen<br>Data entry by Citizen<br>Information Required<br>1. Presonal defails<br>2. Property defails<br>3. Court order details | Step 2<br>Payment dow<br>Tra            | Step 3<br>Step 3<br>Citizen has to<br>whoad e-Chaltan é<br>nspaction summary | Step 4          | Stap 5                             | Step 6<br>Step 6<br>Application forwarded<br>to department login for<br>further processing | Rufu I 🔐 Ravali - |
|----------------------|----------------------------------------------------------------------------------------------------|-----------------------------------------|------------------------------------------------------------------------------|-----------------|------------------------------------|--------------------------------------------------------------------------------------------|-------------------|
| 1440<br>2006<br>1444 | corrections ><br>elfaneous >>                                                                                                    | Including assign<br>lands(with or witho | ned cases & o<br>ut PPB)                                                     | ther mutations: | Mutation<br>ad Administration, Cov | Proceed                                                                                    |                   |

4. Click on new request button

Issue of PPB - Court cases

|           |    |                       |                       |                |              |                      |                                    |                      | New Reques                                       |
|-----------|----|-----------------------|-----------------------|----------------|--------------|----------------------|------------------------------------|----------------------|--------------------------------------------------|
| Show      | 10 | ✓ entries             |                       |                |              |                      |                                    | Searc                | th:                                              |
| S.<br>No. | †↓ | Application<br>No. 11 | Court Order<br>No. ↑↓ | District<br>↑↓ | Mandal<br>↑↓ | <b>Village</b><br>î↓ | Survey No./ Sub-Division<br>No. ↑↓ | Applicant<br>Name 11 | Status                                           |
| 1         |    | _                     |                       | Vikarabad      | Pargi        |                      |                                    |                      | Pending For DS at Tahsildar<br>Download Receipts |
| 2         |    |                       |                       | Vikarabad      | Pargi        |                      |                                    |                      | Make Payment                                     |

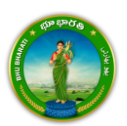

5. Select District, Mandal, Village, Survey no and Khata no and click on the fetch button. Land details are populated. Enter the claimed extent.

| Issue of PPB - Court cases                                    |                                                 |                                                               |                                                           |
|---------------------------------------------------------------|-------------------------------------------------|---------------------------------------------------------------|-----------------------------------------------------------|
| District *<br>Village/City/Town *<br>Khata No.<br>Fetch Reset | Please select<br>Please select<br>Please select | <ul> <li>Mandal*</li> <li>Survey/Sub-Division No.*</li> </ul> | Please select <ul> <li>Please select</li> <li> </li></ul> |
|                                                               |                                                 |                                                               |                                                           |
| Khata No. Village Mandal Applicant                            | Name   Father/Husband's Name   A                | Aadhaar No. / CIN No.   Survey No./ Sub-Division No.   1      | fotal Extent of Land Claimed Extent (Ac. Gts) (Ac. Gts)   |

 Enter Court details. Select applicant type (Individual/organization), whether pattadar is deceased or not, whether you have PPB or not if Yes enter passbook number.
 Court Petails

| O court becaus                                        |                          |                                               |                 |
|-------------------------------------------------------|--------------------------|-----------------------------------------------|-----------------|
| Court Type <sup>*</sup>                               | Please select 🗸          | Court Name*                                   |                 |
| Court Location*                                       |                          | Case Type <sup>*</sup>                        | Please select 🗸 |
| Case Number/Year <sup>*</sup>                         | Case Number / YYYY       | Court Order Date <sup>*</sup>                 |                 |
| Court Order Number <sup>*</sup>                       |                          | Operational Portion of the order <sup>*</sup> |                 |
| <ul> <li>Applicant Details in whose favour</li> </ul> | ır Court Order is Issued |                                               |                 |
| Applicant Type <sup>*</sup>                           | INDIVIDUAL వఃక్షిగత ✔    |                                               |                 |
| ls Pattadar Deceased *                                | ⊖ Yes 🖲 No               |                                               |                 |
| Do you have PPB number in Telangan                    | a State ? * 🔹 Yes 🔿 No   | Search By Passbook No.                        | Fetch           |

7. Enter communication address details and upload court order and submit.

| Aadhaar No.*                  | ******0459            |   | Name (In                   |                 |   |
|-------------------------------|-----------------------|---|----------------------------|-----------------|---|
| Relation name (in Telugu)*    |                       |   | Social Status*             | BC-D ඩ්స්-ශ්    | ~ |
| Gender*                       | MALE  ప్రదుషుడు       | ~ |                            |                 |   |
| Name in Aadhaar (in English)* |                       |   | Relation Name(In English)* |                 |   |
| Age*                          |                       |   | Occupation*                | Please select   | ~ |
| Communication Address Detail  | ils                   |   |                            |                 |   |
| House No.*                    |                       |   | Locality*                  |                 |   |
| State*                        | TELANGANA   ခ်ိဳလဝက်အ | ~ | District                   | Select District | ~ |
| Mandal*                       | Please select         | ~ | Village*                   | Please select   | ~ |
| Pincode*                      |                       |   | Mobile No.*                |                 |   |
| E-mail Id                     |                       |   |                            |                 |   |
| Add Document                  |                       |   |                            |                 |   |
| Upload copy of court order*   |                       |   | Choose File No file chosen |                 |   |

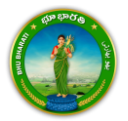

8. A pop-up appears asking for confirmation to proceed. Click on the OK button.

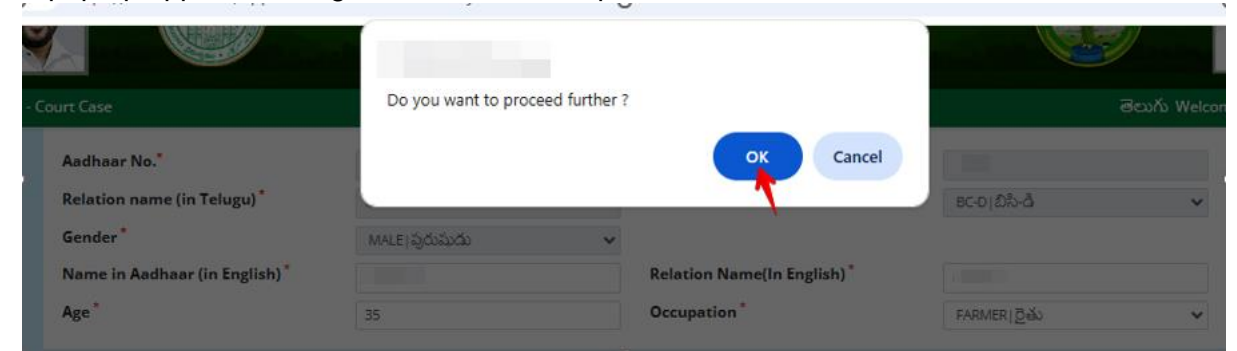

9. Application is successfully submitted and application number is generated. Click on the OK button to proceed for payment.

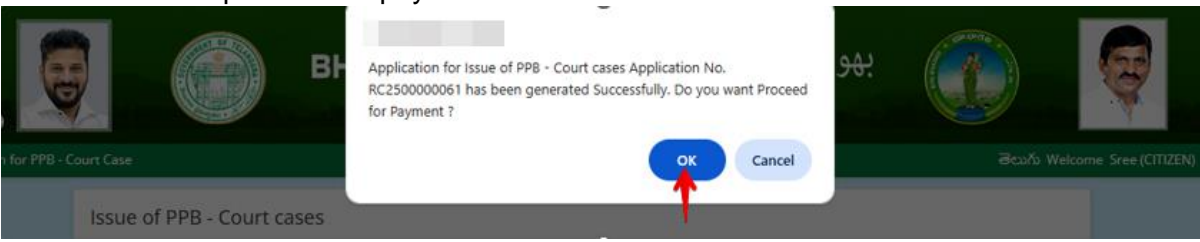

#### Payment

10. The amount to be paid is displayed. Click on the Make Payment button.

|                                         | BHU BHARA | <b>TI భూభారతి</b><br>RECORD OF RIGHTS | بھو بھارتی<br>s |                |                |
|-----------------------------------------|-----------|---------------------------------------|-----------------|----------------|----------------|
| Home > Application for PPB - Court Case |           |                                       |                 | తెలుగు Welcome | Sree (CITIZEN) |
|                                         |           |                                       |                 |                |                |
| Payment Details                         |           |                                       |                 |                |                |
|                                         |           |                                       |                 |                |                |
| Charge T                                | уре       |                                       | Amount in INR   |                |                |
| Mutation & NALA Charges                 |           |                                       | 4998.00         |                |                |
| PPB Charges (Including Courier Charges) |           |                                       | 300.00          |                |                |
| Total (In INR)                          |           |                                       | Rs. 5298.00 /-  |                |                |
|                                         |           |                                       |                 |                |                |
| Make Payment Back                       |           |                                       |                 |                |                |

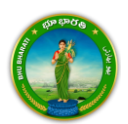

11. Check the checkbox for accepting terms and conditions and click on the Proceed button.

| lication for PPB - 0 | Court Case          |                          |                       |               |                | తెలుగు Welcome | Sree (( |
|----------------------|---------------------|--------------------------|-----------------------|---------------|----------------|----------------|---------|
|                      |                     |                          |                       |               |                |                |         |
| Payment D            | etails              |                          |                       |               |                |                |         |
| Application No.      | Service Name        | Total Amount (in INR)    | Payment Date & Time   | Remitter Name | Payment Status | e-Challan No.  | Pass    |
| RC250000061          | PPB - Court Case    | 5298.00                  | 14-04-2025 05:48 PM   |               |                |                |         |
| I Accept terms       | & conditions of pay | ment. Click Here to read | l terms & conditions. |               |                |                |         |
| Proceed              | & conditions of pay | ment. Click Here to read | terms & conditions.   |               |                |                |         |

12. You will be redirected to the payment gateway and pay the fee. After successful payment, the application will be forwarded to department login for further processing.

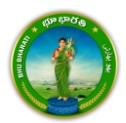